## Városok modul

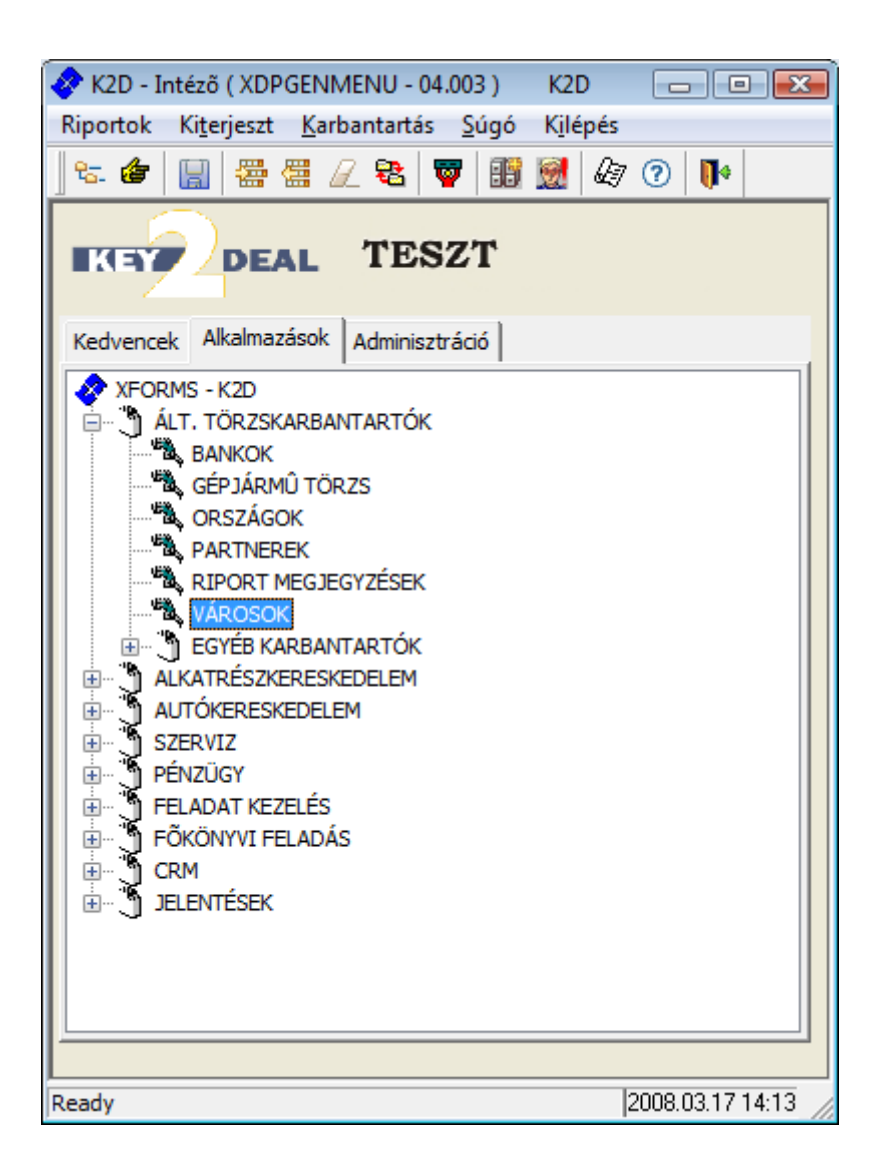

| 1. | Bevezetés                            | . 2 |
|----|--------------------------------------|-----|
| 2. | Új város felvitele                   | . 2 |
| 3. | Kijelölt város adatainak módosítása: | . 3 |

## 1. Bevezetés

| 11 M     |                 |                  |            |          |                  |      |
|----------|-----------------|------------------|------------|----------|------------------|------|
| 🏩 Városo | k karbantartása | (XDPGENCITY - 04 | 4.001) K2D |          |                  | x    |
| Riportok | Súgó            |                  |            |          |                  |      |
| KE       |                 | EAL              | TESZT      |          |                  | ì    |
| Ir. szán | n Település i   | név              | Ország     | Távolság | Település ti Élő | -    |
|          |                 |                  |            |          |                  |      |
|          |                 |                  |            |          |                  |      |
|          |                 |                  |            |          |                  |      |
|          |                 |                  |            |          |                  |      |
|          |                 |                  |            |          |                  |      |
|          |                 |                  |            |          |                  |      |
|          |                 |                  |            |          |                  |      |
|          |                 |                  |            |          |                  |      |
|          |                 |                  |            |          |                  |      |
|          |                 |                  |            |          |                  |      |
|          |                 |                  |            |          |                  |      |
|          |                 |                  |            |          |                  |      |
|          |                 | ·                | ((         |          |                  |      |
| 28       |                 | at the           |            | 2        |                  |      |
|          |                 | Et. 1983         |            | V        |                  |      |
|          |                 |                  |            |          |                  | _    |
| Ready    |                 |                  |            |          | 2008.03.17 14:1  | 5 // |
|          |                 |                  | 1. ábra    |          |                  |      |

A **Városok karbantartása** nevű ablakban lehet listázni a rendszerben szereplő városokat (), újat lehet rögzíteni (), valamint meglévő város adatain lehet módosításokat () végezni.

2. Új város felvitele

A **Városok karbantartása** ablakban az *Új rekord felvitele* ( $\blacksquare$ ) nyomógombra kattintva az alábbi ablak jelenik meg (2. ábra):

| 1 Új város felvitele                                   | TESZT   |                             |
|--------------------------------------------------------|---------|-----------------------------|
| Település név<br>Település típus<br>Ország<br>Távolság | <b></b> | ID<br>Élö Élõ ▼<br>Ir. szám |
| ,                                                      |         | NO<br>OK                    |

2. ábra

Az Új város felvitele ablakban a Település nevének beírását, a Település típus, illetve az Ország - legördülő lista segítségével történő - kiválasztását, valamint az Irányítószám megadását

) a város kap egy (ID) azonosító számot, valamint megjelenik az  $\emph{Uj}$ követően, mentéskor (

) nyomógomb, amelynek segítségével további rekordok felvitelére van rekord felvitele ( lehetőség.

az előző (Városok karbantartása) ablakban megjelenik az Az ablak elhagvásakor újonnan felvitt város.

## 3. Kijelölt város adatainak módosítása:

A kijelölt város adataiban bekövetkező változások esetén lehetőség van az adatok módosítására.

A Városok karbantartása ablakban a módosításra váró város kijelölését, majd a Kijelölt

rekordok módosítása (EE) nyomógombra kattintást követően az alábbi ablak jelenik meg (3. ábra):

| 🕍 A kijelölt város módosítása | ×             |
|-------------------------------|---------------|
| KEY DEAL TESZT                |               |
| Település név BUDAPEST        | ID 5          |
| Település típus Főváros       | Élõ Élõ 🔽     |
| Ország Magyarország 💌         | Ir. szám 1013 |
| Távolság 0                    |               |
|                               | NO            |
|                               |               |

3. ábra

A kijelölt város módosítása ablakban a Település megnevezése, a Település típusa, a településhez tartozó ország, az irányítószám, valamint a státusza módosítható. A módosítást

 ${f 2}$ ) következik, majd az ablakot a kilépés ( követően a mentés ( ) nyomógombbal lehet elhagyni.